# Windows 7/8/10

Устанавливаем программу Цифровой микроскоп с диска.

Далее необходимо установить драйвер для микроскопа.

Для установки драйвера на сначала необходимо отключить проверку подписи драйверов.

### Windows 7

- 1. Необходимо произвести запуск командой строки от имени администратора
- 2. Вводим команду bcdedit.exe /set nointegritychecks ON как указано на скриншоте

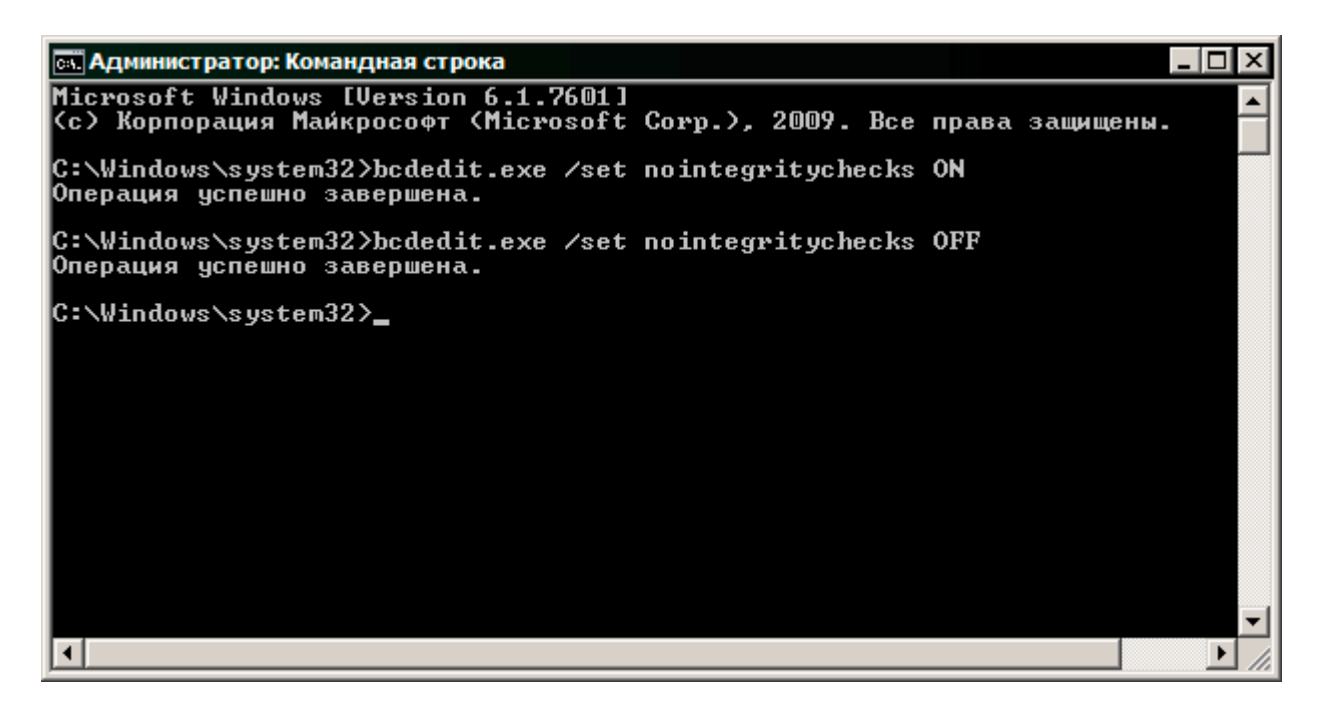

- 3. Перезагружаем компьютер
- 4. Переходим к установке драйвера

5. После установки необходимо включить проверку драйверов командой *bcdedit.exe /set nointegritychecks OFF* 

### Windows 8/10

# Отключение проверки подписи драйвера с помощью параметров загрузки

Первый способ, отключающий проверку цифровой подписи единожды, при перезагрузке системы и до следующей перезагрузки — использование параметров загрузки Windows 10.

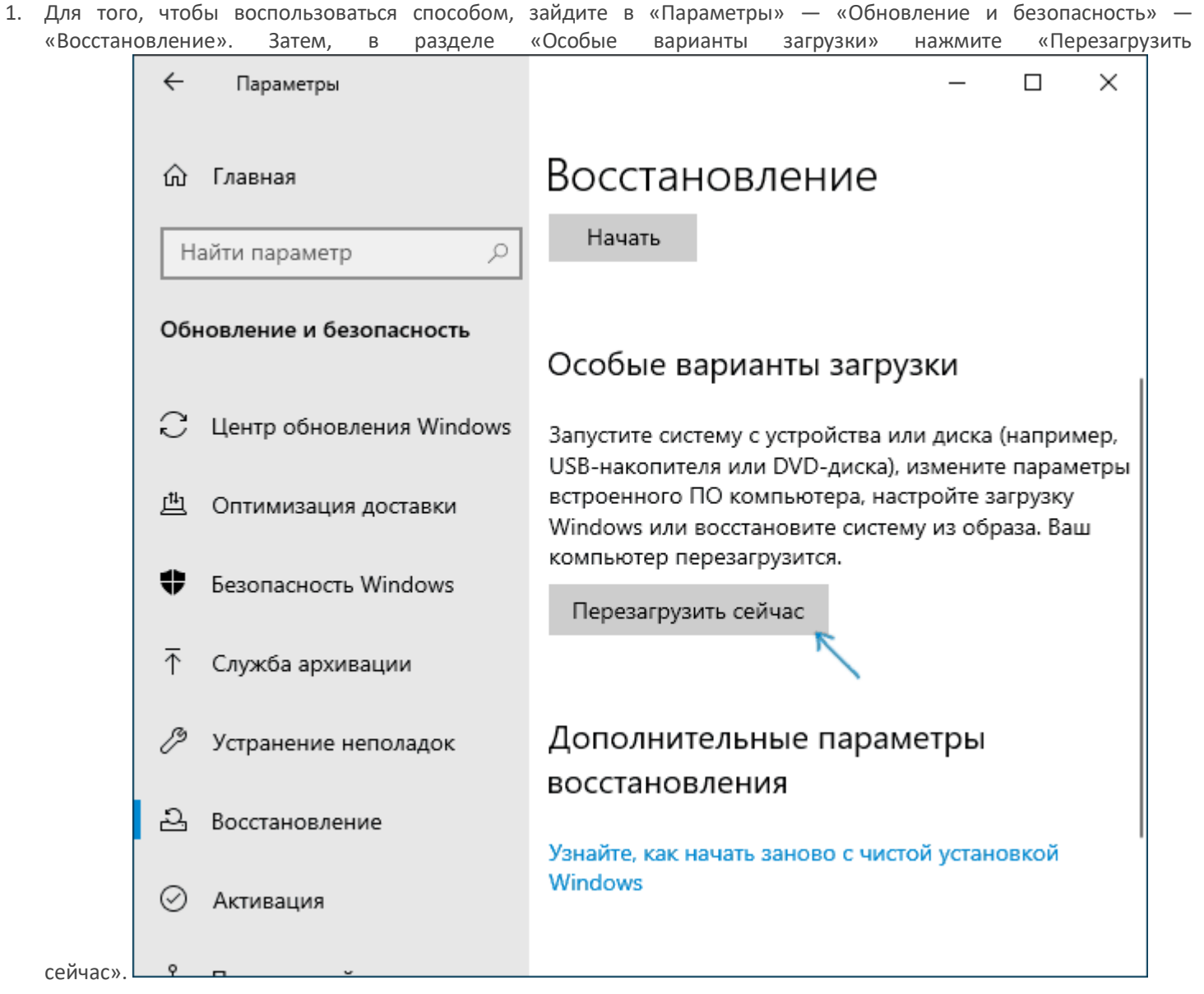

2. После перезагрузки, пройдите по следующему пути: «Поиск и устранение неисправностей» (или «Диагностика») — «Дополнительные параметры» — «Параметры загрузки» и нажмите кнопку

«Перезагрузить».

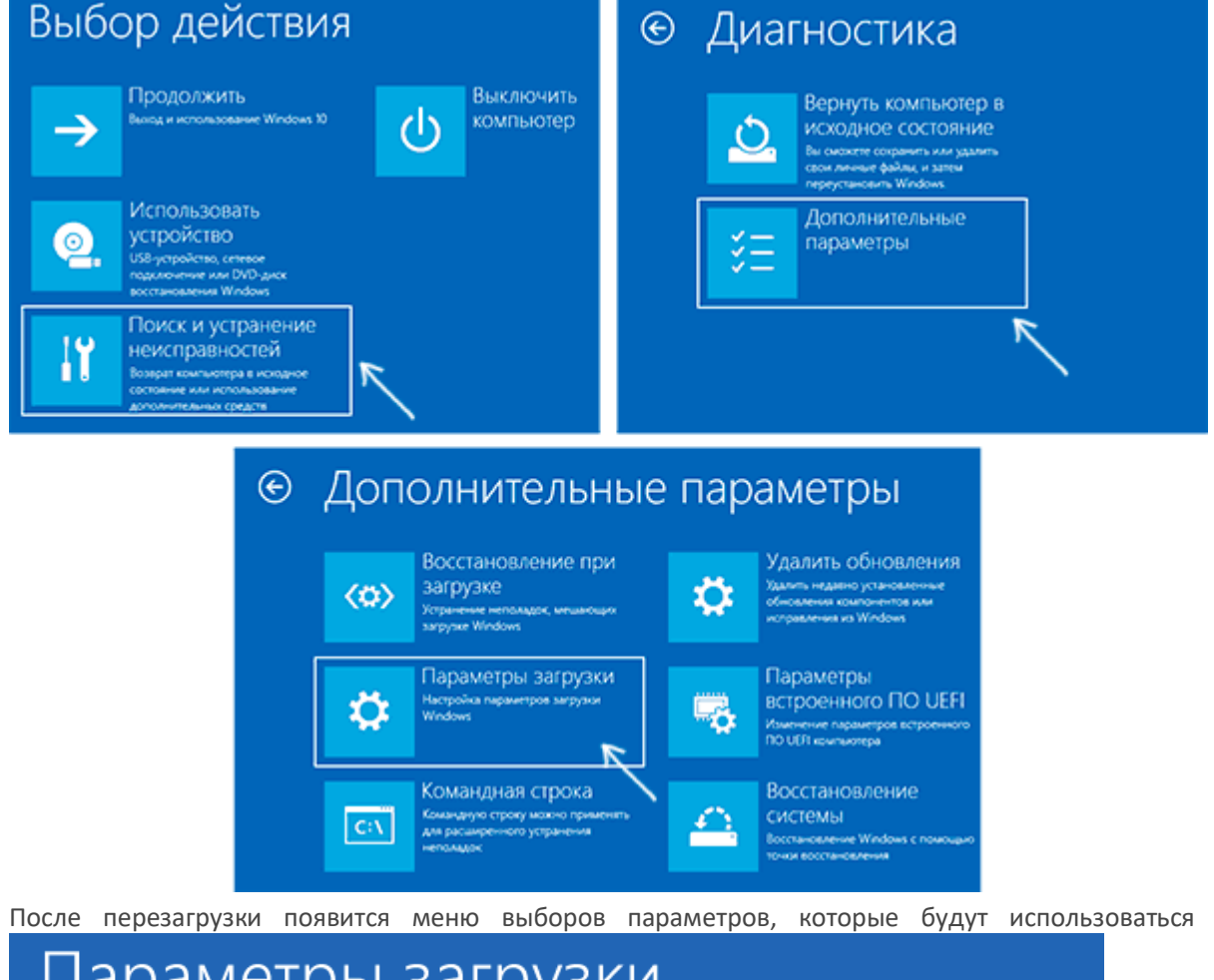

После перезагрузки появится меню выборов параметров, которые будут использоваться в этот раз в. 3.

## Параметры загрузки

Для выбора из следующих параметров нажмите соответствующую клавишу:

Используйте клавиши с цифрами или F1-F9.

- 1) Включить отладку
- 2) Включить ведение журнала загрузки
- 3) Включить видеорежим с низким разрешением
- 4) Включить безопасный режим
- 5) Включить безопасный режим с загрузкой сетевых драйверов
- 6) Включить безопасный режим с поддержкой командной строки
- 7) Отключить обязательную проверку подписи драйверов
- 8) Отключить ранний запуск антивредоносной защиты 🥂 🔨
- 9) Отключить автоматический перезапуск после сбоя

Нажмите клавишу F10 для доступа к дополнительным параметрам Нажмите клавишу ВВОД для возврата в операционную систему

4. Для того, чтобы отключить проверку цифровой подписи драйверов, выберите соответствующий пункт, нажав клавишу 7 или F7 (или Fn+F7 на некоторых ноутбуках).

Готово, после перезагрузки Windows 10 запустится с отключенной проверкой подписи драйверов и вы сможете установить свой драйвер без цифровой подписи.

### Установка драйвера

1. После загрузки системы, нужно зайти в диспетчер устройств. Для этого открываем пуск или поиск и ищем диспетчер устройств

| ≡        | Лучше  | е соотве                  | тствие                   |                |            |    |    |
|----------|--------|---------------------------|--------------------------|----------------|------------|----|----|
| ŵ        |        | <b>Диспет</b><br>Панель у | <b>чер ус</b><br>управле | тройст<br>ения | в          |    |    |
|          |        |                           |                          |                |            |    |    |
|          |        |                           |                          |                |            |    |    |
|          |        |                           |                          |                |            |    |    |
|          |        |                           |                          |                |            |    |    |
|          |        |                           |                          |                |            |    |    |
|          |        |                           |                          |                |            |    |    |
|          |        |                           |                          |                |            |    |    |
|          |        |                           |                          |                |            |    |    |
|          |        |                           |                          |                |            |    |    |
| <u>ت</u> |        | ŝ                         | ß                        |                |            | ⊐¤ | 56 |
|          | диспет | гчер ус                   |                          | -              |            |    |    |
| -        | Q      | []]                       | 9                        | 0              | <b>o</b> z | -  | 4  |

- 2. Подключаем микроскоп к компьютеру
- 3. В диспетчере устройств появляется новое устройство PC Camera, нажимаем правой кнопкой мыши и выбираем обновить драйвер

| ~ | d, | 🛔 771it04 |                                          |   |                                             |  |  |  |
|---|----|-----------|------------------------------------------|---|---------------------------------------------|--|--|--|
|   | >  | 8         | Bluetooth                                |   |                                             |  |  |  |
|   | >  | 4         | Аудиовходы и аудиовыходы                 |   |                                             |  |  |  |
|   | >  | -         | Видеоадаптеры                            |   |                                             |  |  |  |
|   | >  | _         | Дисковые устройства                      |   |                                             |  |  |  |
|   | ~  | •?        | Другие устройства                        |   |                                             |  |  |  |
|   |    |           | 🙀 PC Camera                              |   |                                             |  |  |  |
|   | >  | 4         | Звуковые, игр                            | ( | Обнов <u>и</u> ть драйверы                  |  |  |  |
|   | >  |           | Клавиатуры                               | ( | Отключить                                   |  |  |  |
|   | >  | _         | Компьютер                                | , |                                             |  |  |  |
|   | >  |           | Контроллеры                              | - | <u>, далить</u>                             |  |  |  |
|   | >  | Ŷ         | Контроллеры                              | ( | О <u>б</u> новить конфигурацию оборудования |  |  |  |
|   | >  |           | Контроллеры                              |   | ~ ~                                         |  |  |  |
|   | >  |           | Мониторы                                 | 9 | <u>своиства</u>                             |  |  |  |
|   | >  |           | Мыши и иные указывающие устройства       |   |                                             |  |  |  |
|   | >  |           | Очереди печати                           |   |                                             |  |  |  |
|   | >  |           | Переносные устройства                    |   |                                             |  |  |  |
|   | >  | Ŵ         | Порты (СОМ и LPT)                        |   |                                             |  |  |  |
|   | >  |           | Поставщик печати WSD                     |   |                                             |  |  |  |
|   | >  |           | Принтеры                                 |   |                                             |  |  |  |
|   | >  | •         | Программные устройства                   |   |                                             |  |  |  |
|   | >  |           | Процессоры                               |   |                                             |  |  |  |
|   | >  | P         | Сетевые адаптеры                         |   |                                             |  |  |  |
|   | >  |           | Системные устройства                     |   |                                             |  |  |  |
|   | >  | AH        | Устройства HID (Human Interface Devices) |   |                                             |  |  |  |
|   | >  | -10       | Устройства обработки изображений         |   |                                             |  |  |  |
|   | >  | Ŷ         | Хост-контроллеры IEEE 1394               |   |                                             |  |  |  |
|   |    | -         |                                          |   |                                             |  |  |  |

4. Выбираем выполнить поиск драйверов на этом компьютере

| 🔶 📱 Обновление драйверов - РС Camera                                                                                                    | ×      |
|----------------------------------------------------------------------------------------------------|--------|
| Как вы хотите провести поиск драйверов для устройств?                                                                                                    |        |
| <u>Автоматический поиск обновленных драйверов</u><br>Windows будет вести поиск последних версий драйверов для устройства на<br>этом компьютере и в Интернете, если пользователь не отключил эту<br>функцию в параметрах установки устройства. |        |
| → Выполнить поиск драйверов на этом компьютере<br>Поиск и установка драйверов вручние                                                                                                    |        |
|                                                                                                    | Отмена |

5. Нажимаем Обзор и выбираем диск из комплекта

|   |                                                                                                    | ×   |
|---|----------------------------------------------------------------------------------------------------|-----|
| ~ | Обновление драйверов - PC Camera                                                                                                    |     |
|   | Поиск драйверов на этом компьютере                                                                                                    |     |
|   | Искать драйверы в следующем месте:                                                                                                    |     |
|   | E:\                                                                                                    |     |
| / | Включая вложенные папки                                                                                                    |     |
|   | → Выбрать драйвер из списка уже установленных драйверов<br>В этом списке перечисляются все установленные драйверы, совместимые с этим<br>устройством, а также драйверы для устройств той же категории. |     |
|   | <u>Д</u> алее Отм                                                                                                    | ена |

6. Далее откроется уведомление, что не удалось проверить издателя драйверов, нажимаем Все равно установить этот драйвер

×

🔶 📱 Обновление драйверов - PC Camera

#### Установка драйвера...

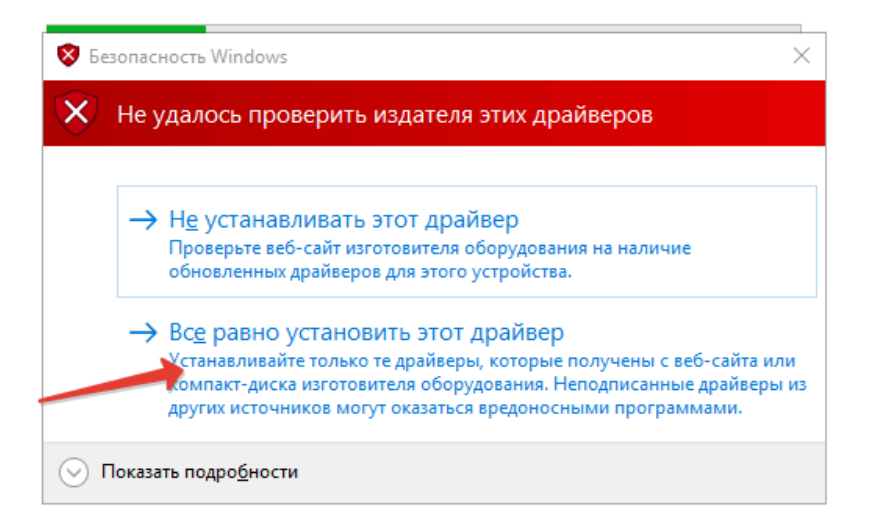

7. Установка успешно завершена. Можно открывать программу цифровой микроскоп и пользоваться.